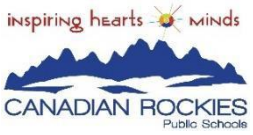

•

## Canadian Rockies Public Schools SchoolEngage Parent Registration Guide How To Register!

Go to www.crps.ca and click on REGISTRATION

## New or Returning to CRPS?

For families that are new to CRPS, create a new SchoolEngage account to register your child for school. If your family is returning to CRPS, sign in to School Engage. If you cannot remember your password, you can click on "Forgot Password".

Create/Log in to SchoolEngage Account

Create a new account or sign in if you have already created an account. (crps.schoolengage.ca)

If families are returning to register (for example your child was previously registered with CRPS 2 yrs. Ago), proceed by typing in your email address. You will then get a message that says 'Email address already exists''. Click on 'Forgot Password'' and it will reset your password. You will now be able to sign in to School Engage.

| 😚 SchoolEngage                  |          |
|---------------------------------|----------|
| Canadian Rockies Public Schools |          |
| Sign In                         |          |
| EMAIL                           |          |
| Email                           |          |
| Please enter your email address |          |
| PASSWORD                        |          |
| Password                        | <b>a</b> |
| Please enter your password      |          |
| Forgot password?                |          |
| Create new account?             | Sign In  |

Once the account has been created, you will receive an email. You **MUST** open the email and click on the link to validate the registration in order to be able to continue on to the registration form. You still will need to sign in to SchoolEngage to access the registration form. **Go to Page 3 "Let's Get Registered!"** 

**CRPS School Engage-Parent Document** 

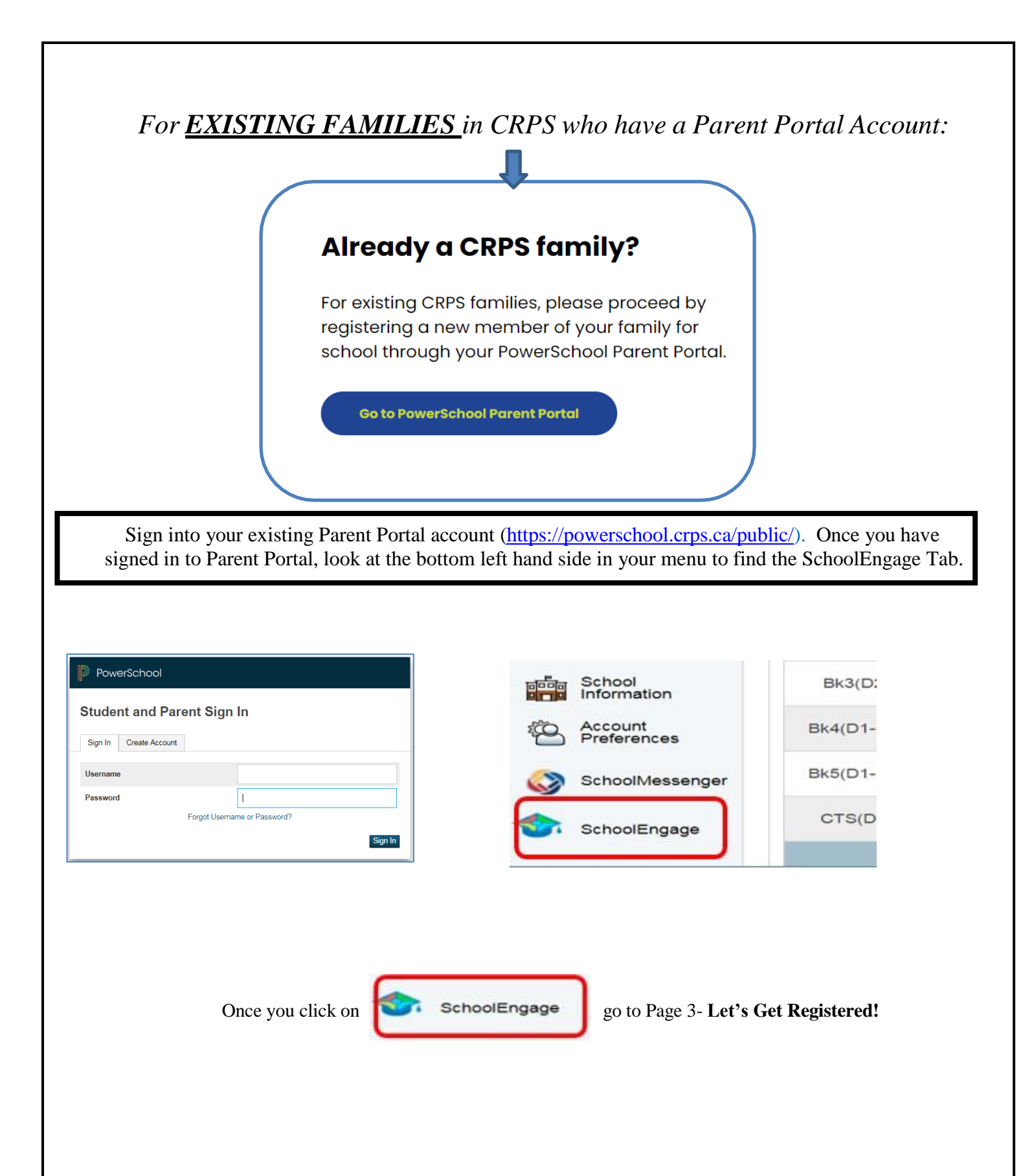

## Let's Get Registered

1. CLICK on <u>Add New Student</u> and fill in information. If your child's name is listed under *Students* then click on your child's name.

| SchoolEngage  | Add Student |            | ×         |
|---------------|-------------|------------|-----------|
| 1             | First Name  | Birth Date | 00        |
| 🕋 Home        | Last Name   | Gender     |           |
| My Calendar   | Last Name   | Gender     | •         |
| 🔊 Students    | Middle Name |            |           |
| 🚑 Add Student | Middle Name |            |           |
| ? Help        |             | × Canc     | el 🗸 Save |

2. CLICK on your child's name you need to register. Please click on <u>New</u> in the proper Registration Form for the year on the right-hand side.

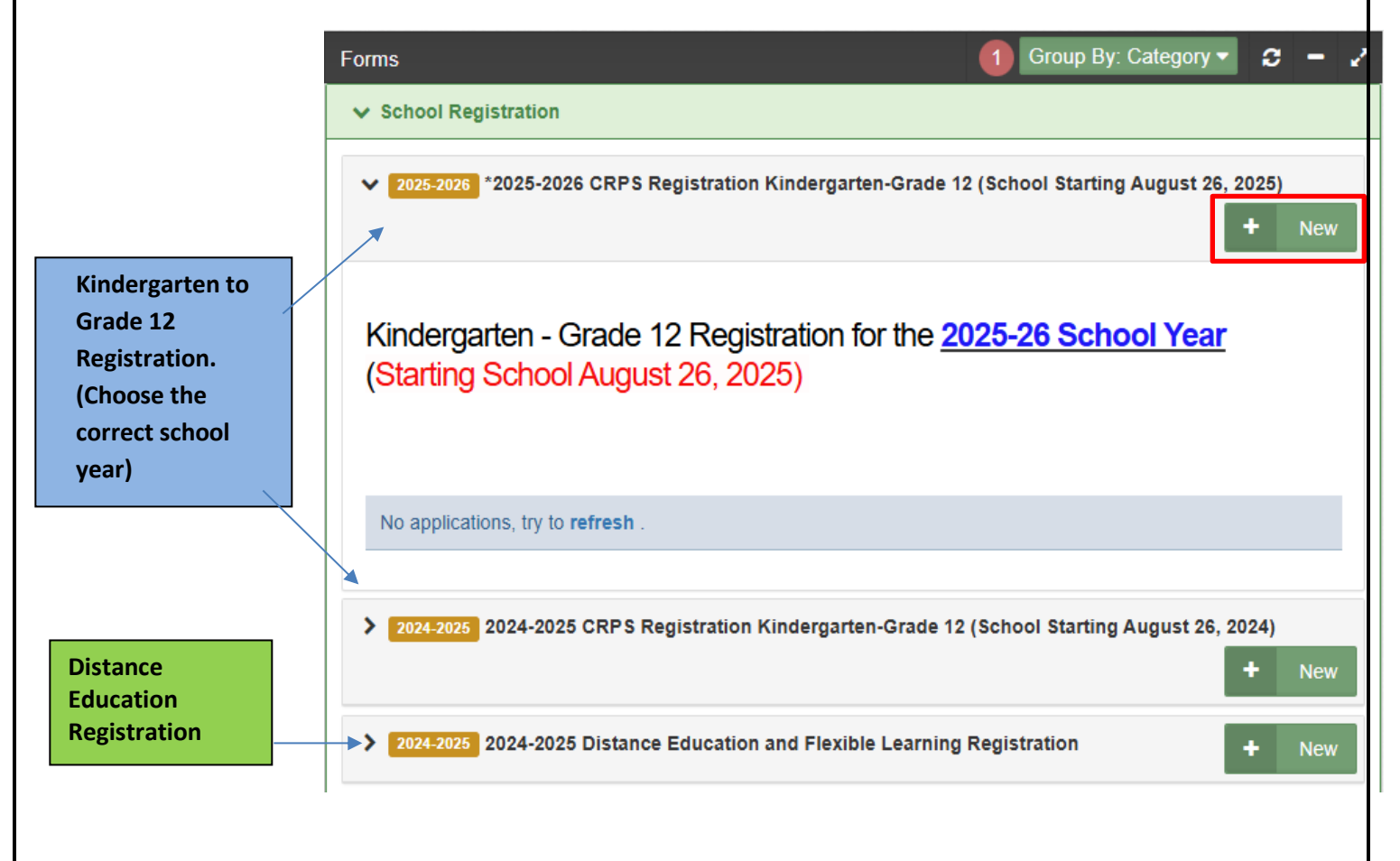

## **Tips for completing your Student Registration**

- Use the > Arrows in the top corner to proceed to the next page.
- There are some fields that are mandatory and you will not be permitted to progress to the next page until they are completed. The field will be highlighted red.
- <u>**RED X**</u> on the right side in the box –If you have made a mistake in a field, you can click on the X to clear it and then continue.
- To go back to the previous screen you can use the page numbers, but only if you have completed the mandatory information.
- Make sure to **Save** at any time, you can also leave the Application and come back at any time.
- You will be prompted to upload your child's birth certificate and supporting documents.
- Once submitted, you will then receive an email confirming it was Submitted.
- Please contact the school if you have any questions.

The school may be in contact with you to supply more information, such as documents etc.